## Member Financial Onboarding Form Guide

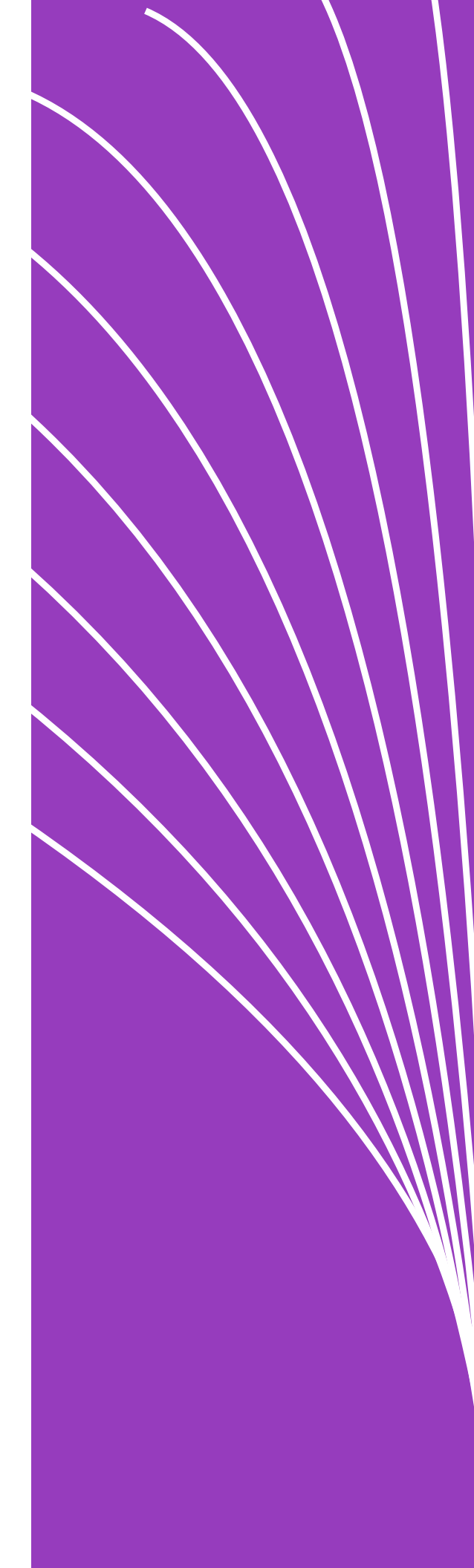

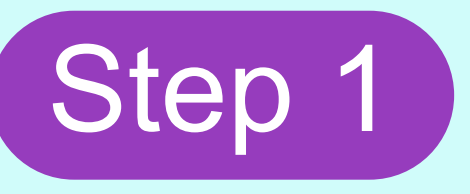

Visit the link provided by your HR or Benefit Admin Team to complete your Member Financial Onboarding Form and fill out the required fields.

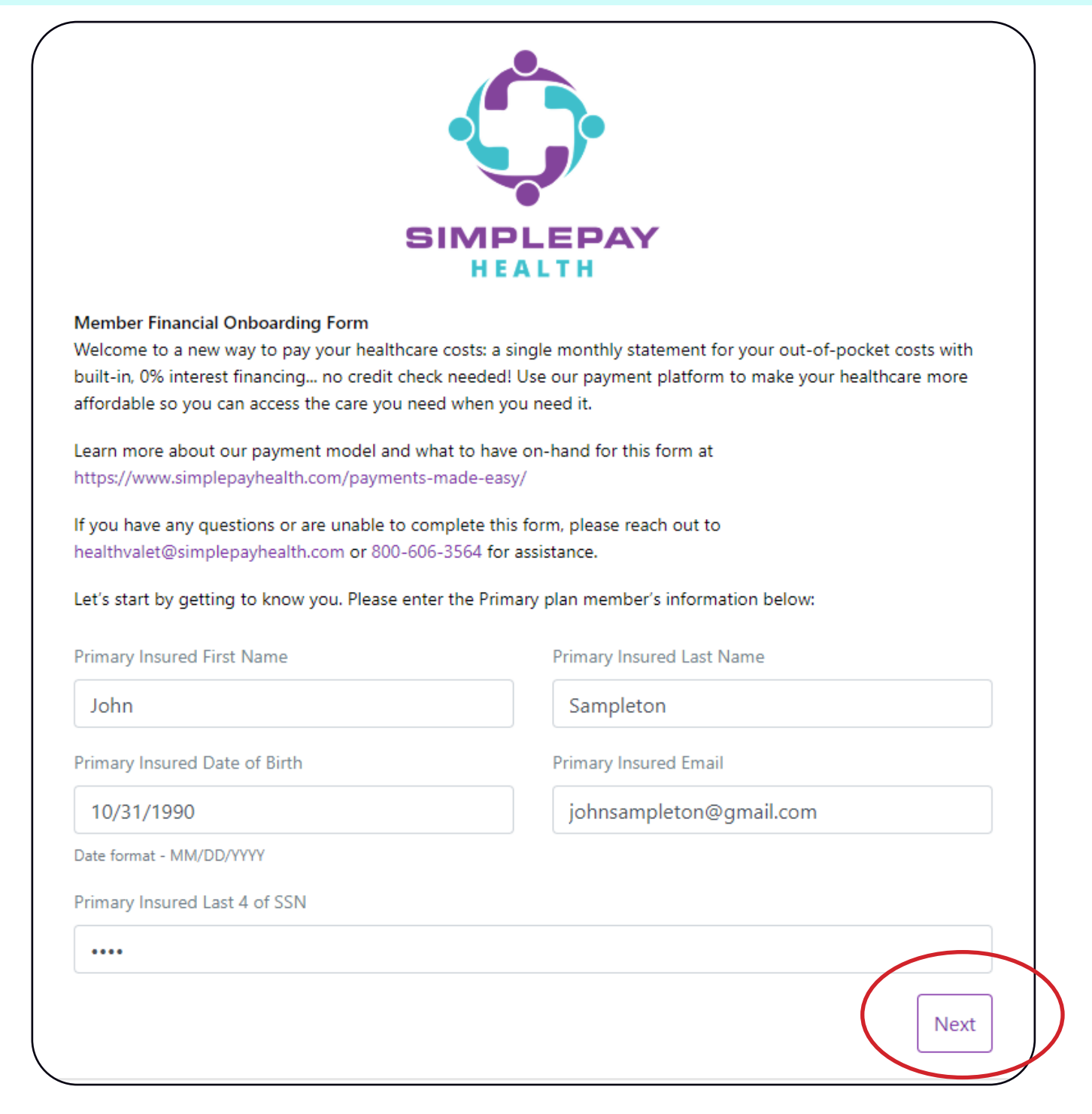

When you are done completing these sections, click 'Next'.

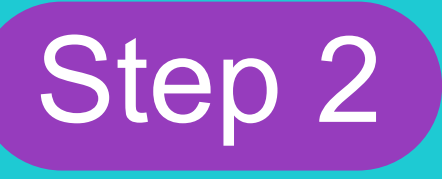

Click the 'Sign the agreement' button. You will then be sent to Dropbox Sign where you will digitally sign your financial onboarding form. Click the "Get started" button.

|     | •••                                                                                                    |
|-----|----------------------------------------------------------------------------------------------------|
|     | t sign the financial agreements. You will be advanced funds to belp hav for out-of-pocket costs by our financing   |
| pa  | artner, Pavtient. While there is no credit check or personal financial statement review needed. Pavtient's banking |
| ler | ders require a signed financial agreement. Signing the financial agreement is necessary to enroll and be eligible  |
|     | for the health plan.                                                                                               |
|     | When you're done signing, you'll be taken to the next steps.                                                       |
|     |                                                                                                    |
|     | Sign the agreement                                                                                                 |
|     |                                                                                                    |
|     |                                                                                                    |

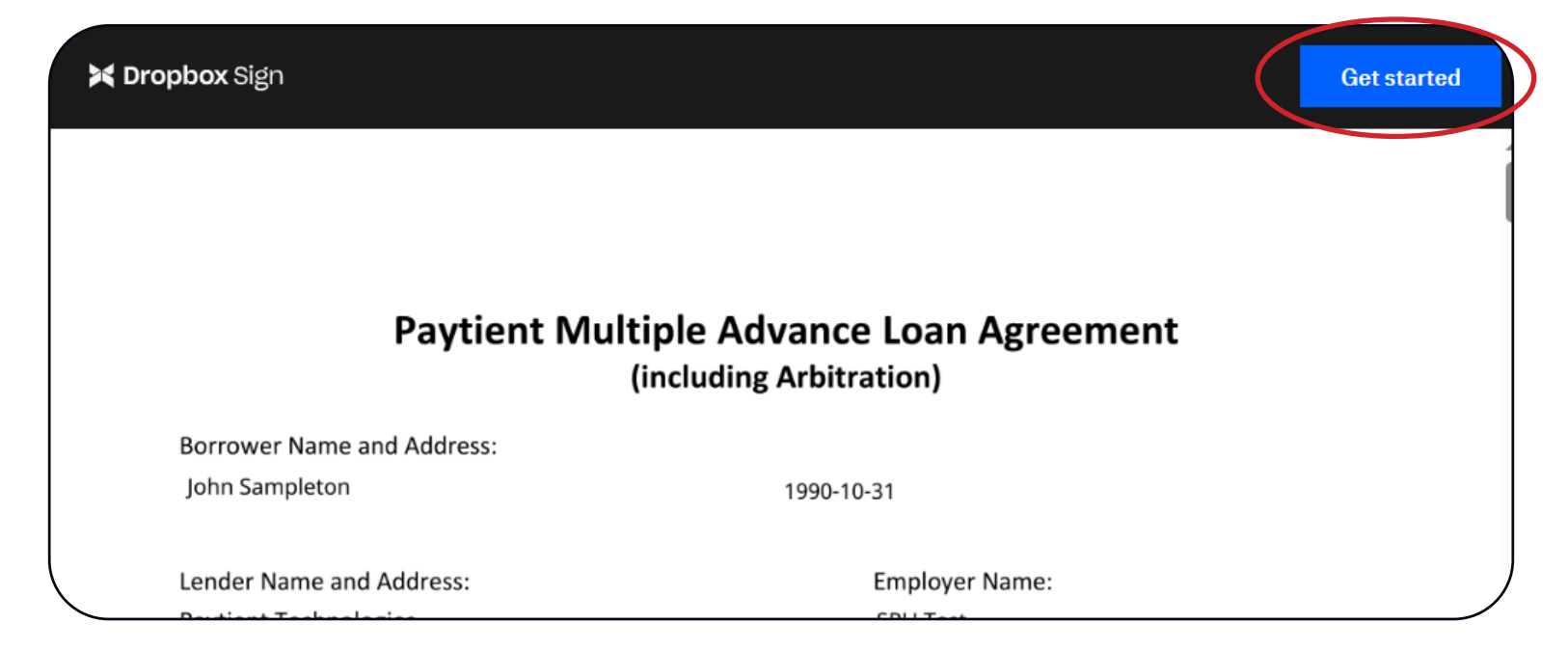

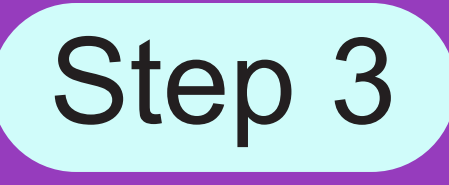

Click the box that says "Click to sign".

By signing below, Borrower agrees to all of the terms of this Loan Agreement, including the Participant Addendum, and acknowledges receipt of a completely filled-in copy of this Loan Agreement. Unless Borrower is a Covered Borrower (as described in the Covered Borrower Savings Clause) or has opted out, Borrower agrees to be bound by **the Arbitration Provision**.

| Borrower: | Click to sign | Date: 10 / 26 / 2023 |  |
|-----------|---------------|----------------------|--|
|           |               |                      |  |

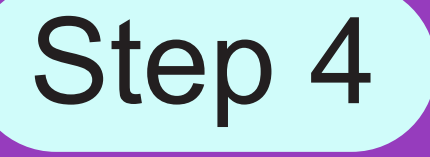

Sign your name on the line. Today's date will automatically be entered. Then click the 'Continue' button.

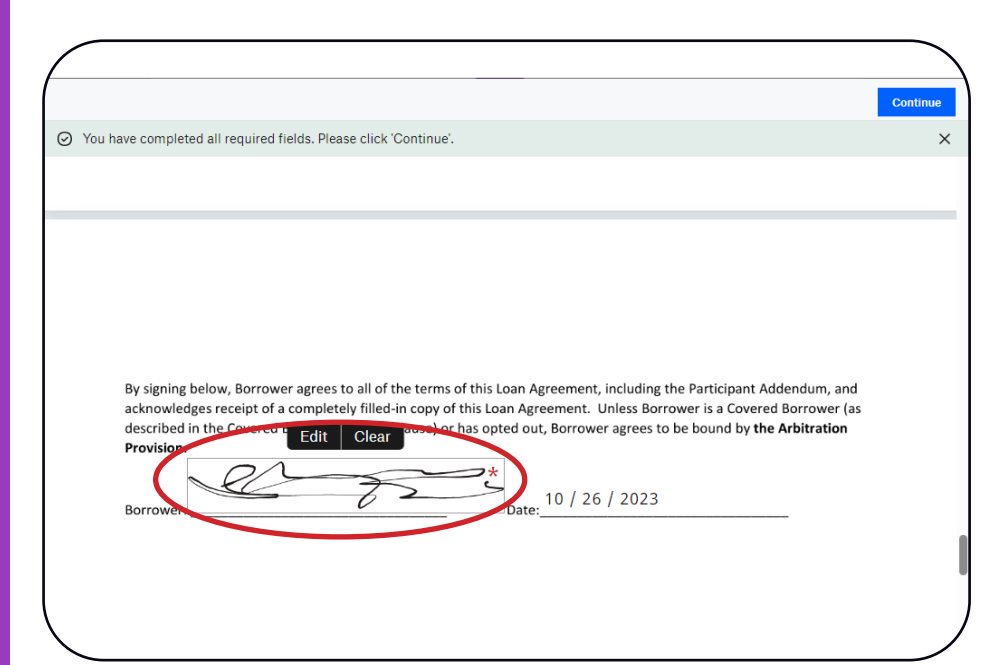

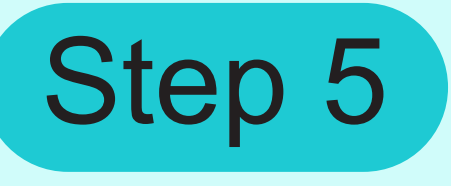

Once you have read through the document and signed where needed, click the 'Continue' button.

| By signing below, Borrower agrees to all of the terms of this Loan Agreement, including the Participant Addendum, and acknowledges receipt of a completely filled-in copy of this Loan Agreement. Unless Borrower is a Covered Borrower (as described in the Covered Berower (as ause) or has opted out, Borrower agrees to be bound by <b>the Arbitration Provision</b> .<br>Borrower:                                                                                                    | have completed all required fi                                                                                          | lds. Please click 'Continue                                                            | e'.                                                                              |                                                                                           |                                                                        | ×      |
|----------------------------------------------------------------------------------------------------|----------------------------------------------------------------------------------------------------|----------------------------------------------------------------------------------------|----------------------------------------------------------------------------------|-------------------------------------------------------------------------------------------|------------------------------------------------------------------------|--------|
| By signing below, Borrower agrees to all of the terms of this Loan Agreement, including the Participant Addendum, and acknowledges receipt of a completely filled-in copy of this Loan Agreement. Unless Borrower is a Covered Borrower (as described in the Covered B Edit Clear ause) or has opted out, Borrower agrees to be bound by <b>the Arbitration</b> Provision. Borrower: Date: 10 / 26 / 2023                                                                                                    |                                                                                                    |                                                                                        |                                                                                  |                                                                                           |                                                                        |        |
| By signing below, Borrower agrees to all of the terms of this Loan Agreement, including the Participant Addendum, and acknowledges receipt of a completely filled-in copy of this Loan Agreement. Unless Borrower is a Covered Borrower (as described in the Covered Borrower ause) or has opted out, Borrower agrees to be bound by <b>the Arbitration Provision.</b> Borrower: Date: 10 / 26 / 2023                                                                                                    |                                                                                                    |                                                                                        |                                                                                  |                                                                                           |                                                                        | _      |
| By signing below, Borrower agrees to all of the terms of this Loan Agreement, including the Participant Addendum, and<br>acknowledges receipt of a completely filled-in copy of this Loan Agreement. Unless Borrower is a Covered Borrower (as<br>described in the Covered Berlin Clear<br>ause) or has opted out, Borrower agrees to be bound by <b>the Arbitration</b><br><b>Provision</b> .<br>Borrower:<br>Borrower:<br>Date: 10 / 26 / 2023                                                                                                    |                                                                                                    |                                                                                        |                                                                                  |                                                                                           |                                                                        |        |
| By signing below, Borrower agrees to all of the terms of this Loan Agreement, including the Participant Addendum, and acknowledges receipt of a completely filled-in copy of this Loan Agreement. Unless Borrower is a Covered Borrower (as described in the Covered B Edit Clear ause) or has opted out, Borrower agrees to be bound by <b>the Arbitration</b> Provision. Borrower: Date: 10 / 26 / 2023                                                                                                    |                                                                                                    |                                                                                        |                                                                                  |                                                                                           |                                                                        |        |
| By signing below, Borrower agrees to all of the terms of this Loan Agreement, including the Participant Addendum, and acknowledges receipt of a completely filled-in copy of this Loan Agreement. Unless Borrower is a Covered Borrower (as described in the Covered E Edit Clear ause) or has opted out, Borrower agrees to be bound by the Arbitration Provision.                                                                                                    |                                                                                                    |                                                                                        |                                                                                  |                                                                                           |                                                                        |        |
| By signing below, Borrower agrees to all of the terms of this Loan Agreement, including the Participant Addendum, and acknowledges receipt of a completely filled-in copy of this Loan Agreement. Unless Borrower is a Covered Borrower (as described in the Covered Borrower ause) or has opted out, Borrower agrees to be bound by the Arbitration Provision.<br>Borrower: Define the covered Borrower agrees to be bound by the Arbitration Borrower agrees to be bound by the Arbitration Provision.<br>Borrower: Define the covered Borrower agrees to be bound by the Arbitration Borrower agrees to be bound by the Arbitration Borrower agrees to be bound by the Arbitratic Borrower agrees to be boun |                                                                                                    |                                                                                        |                                                                                  |                                                                                           |                                                                        |        |
| By signing below, Borrower agrees to all of the terms of this Loan Agreement, including the Participant Addendum, and acknowledges receipt of a completely filled-in copy of this Loan Agreement. Unless Borrower is a Covered Borrower (as described in the Covered B Edit Clear ause) or has opted out, Borrower agrees to be bound by the Arbitration Provision. Borrower: Date: 10 / 26 / 2023                                                                                                    |                                                                                                    |                                                                                        |                                                                                  |                                                                                           |                                                                        |        |
| described in the Covered E Edit Clear ause) or has opted out, Borrower agrees to be bound by the Arbitration Provision.                                                                                                    |                                                                                                    |                                                                                        |                                                                                  |                                                                                           |                                                                        |        |
| Borrower:                                                                                                    | By signing below, Borrowe acknowledges receipt of a                                                                     | agrees to all of the term<br>ompletely filled-in copy                                  | ns of this Loan Agreemen<br>of this Loan Agreement.                              | t, including the Partici<br>Unless Borrower is a (                                        | oant Addendum, and<br>Covered Borrower (a                              | s      |
| Borrower:                                                                                                    | By signing below, Borrowe<br>acknowledges receipt of a<br>described in the Covered B                                    | agrees to all of the term<br>ompletely filled-in copy<br>Edit Clear ause) o            | as of this Loan Agreemen<br>of this Loan Agreement.<br>or has opted out, Borrov  | t, including the Partici<br>Unless Borrower is a 0<br>ver agrees to be bound              | oant Addendum, and<br>Covered Borrower (a<br>by <b>the Arbitration</b> | s      |
|                                                                                                    | By signing below, Borrowe<br>acknowledges receipt of a<br>described in the Covered B<br>Provision.                      | agrees to all of the term<br>ompletely filled-in copy<br>Edit Clear                    | ns of this Loan Agreemen<br>of this Loan Agreement.<br>or has opted out, Borrov  | t, including the Partici<br>Unless Borrower is a (<br>ver agrees to be bound              | oant Addendum, and<br>Covered Borrower (a<br>by <b>the Arbitration</b> | s      |
|                                                                                                    | By signing below, Borrowe<br>acknowledges receipt of a<br>described in the Covered E<br>Provision.                      | agrees to all of the term<br>ompletely filled-in copy<br>Edit Clear ause) of           | ns of this Loan Agreement<br>of this Loan Agreement.<br>or has opted out, Borrov | t, including the Particip<br>Unless Borrower is a C<br>rer agrees to be bound<br>6 / 2023 | oant Addendum, and<br>Covered Borrower (a<br>by <b>the Arbitration</b> | s      |
|                                                                                                    | By signing below, Borrowe<br>acknowledges receipt of a<br>described in the Covered B<br><b>Provision.</b><br>Borrowers  | agrees to all of the term<br>ompletely filled-in copy<br>Edit Clear ause) of           | ns of this Loan Agreement<br>of this Loan Agreement.<br>or has opted out, Borrov | t, including the Partici<br>Unless Borrower is a C<br>er agrees to be bound<br>6 / 2023   | oant Addendum, and<br>Covered Borrower (a<br>by <b>the Arbitration</b> | s      |
|                                                                                                    | By signing below, Borrowe<br>acknowledges receipt of a<br>described in the Covered B<br><b>Provision.</b><br>Borrower:  | agrees to all of the term<br>ompletely filled-in copy<br>Edit Clear <sup>ause) o</sup> | as of this Loan Agreement<br>of this Loan Agreement.<br>or has opted out, Borrov | t, including the Particip<br>Unless Borrower is a (<br>er agrees to be bound<br>6 / 2023  | oant Addendum, and<br>Covered Borrower (a<br>by <b>the Arbitration</b> | s      |
|                                                                                                    | By signing below, Borrowe<br>acknowledges receipt of a<br>described in the Covered E<br><b>Provision.</b><br>Borrowers  | agrees to all of the term<br>ompletely filled-in copy<br>Edit Clear <sup>ause) o</sup> | as of this Loan Agreement<br>of this Loan Agreement.<br>or has opted out, Borrov | t, including the Particip<br>Unless Borrower is a (<br>er agrees to be bound<br>6 / 2023  | oant Addendum, and<br>Covered Borrower (a<br>by <b>the Arbitration</b> | s      |
|                                                                                                    | By signing below, Borrowe<br>acknowledges receipt of a<br>described in the Covered E<br><b>Provision</b> .<br>Borrowers | agrees to all of the term<br>ompletely filled-in copy<br>Edit Clear ause) of           | as of this Loan Agreement<br>of this Loan Agreement.<br>or has opted out, Borrov | t, including the Particip<br>Unless Borrower is a C<br>er agrees to be bound<br>6 / 2023  | oant Addendum, and<br>Covered Borrower (a<br>by <b>the Arbitration</b> | s      |
|                                                                                                    | elow, Borrowe<br>es receipt of a<br>the Covered E                                                                       | agrees to all of the term<br>ompletely filled-in copy<br>Edit Clear <sup>ause) (</sup> | is of this Loan Agreement<br>of this Loan Agreement.<br>or has opted out, Borrov | t, including the Partici<br>Unless Borrower is a (<br>er agrees to be bound<br>6 / 2023   | oant Addendum, and<br>Covered Borrower (a<br>by <b>the Arbitration</b> | s<br>[ |

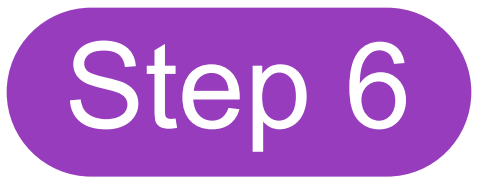

Click the 'I agree' button if you agree with the terms of service. When you are done signing, you will continue the onboarding process by adding your payment account information.

Almost done.

I agree to be legally bound by this document and the Dropbox Sign Terms of Service. Click on 'I Agree' to sign this document. Edit lagree

## Step 7

Enter your preferred payment method and amount. You can change these preferences at any time, so do not worry about this being a permanent choice. Then click 'I Agree'.

| y selecting the bank Account optic                                                                              | n, you agree.                                          |                                                            |                                                    |
|----------------------------------------------------------------------------------------------------|--------------------------------------------------------|------------------------------------------------------------|----------------------------------------------------|
| 1. That this payment method may                                                                                 | be automatically charg                                 | ed your selected cost-sharir                               | ig amount each month                               |
| <ol> <li>That your health plan and Simp<br/>you by your banking institution</li> </ol>                          | lepay Health and its ver                               | ndors are not liable for any a<br>rdraft fees              | dditional fees charged                             |
| you by your builting institution                                                                                | , such as interest of ove                              | initiate reco.                                             |                                                    |
| f you are making this selection while<br>deductions taken for a period of tim                                   | e currently in the payrol<br>e. SimplePay is unable to | Il deduction method, you n<br>o stop any payroll deductior | nay still have payroll<br>Ins that have already be |
| reported to your employer or employ                                                                             | er's payroll administrato                              | or for processing.                                         | is that have all cary be                           |
| Failure to complete this form with acc                                                                          | urate information and p                                | provide a form of payment w                                | ill result in your payro                           |
| deduction authorization remaining in                                                                            | offect. Please note any                                | unresolved failure to pay the                              | minimum cost-sharin                                |
| reduction additionzation remaining in                                                                           | enect. Flease note any t                               | annebenrea ranare to pay an                                | - minimum cost-sharm                               |
| amounts due may result in Simplepay                                                                             | Health forwarding your                                 | account to collections.                                    |                                                    |
| amounts due may result in Simplepay<br>Routing Number                                                           | Health forwarding your                                 | account to collections.                                    |                                                    |
| amounts due may result in Simplepay                                                                             | Health forwarding your                                 | Account Number                                             |                                                    |
| amounts due may result in Simplepay<br>Routing Number                                                           | Health forwarding your                                 | Account Number                                             |                                                    |
| amounts due may result in Simplepay<br>Routing Number<br>Name on Account                                        | Health forwarding your                                 | Account Number                                             |                                                    |
| amounts due may result in Simplepay<br>Routing Number<br>Name on Account                                        | Health forwarding your                                 | Account Number                                             |                                                    |
| amounts due may result in Simplepay<br>Routing Number<br>Name on Account                                        | Health forwarding your                                 | Account Number                                             |                                                    |
| Account Type                                                                                                    | Health forwarding your                                 | Account Number                                             |                                                    |
| amounts due may result in Simplepay<br>Routing Number<br>Name on Account<br>Account Type<br>Checkings O Savings | Health forwarding your                                 | Account Number                                             |                                                    |
| amounts due may result in Simplepay<br>Routing Number<br>Name on Account<br>Account Type<br>Checkings O Savings | Health forwarding your                                 | account to collections.<br>Account Number                  |                                                    |

## AUTO-PAY MINIMUM DUE AUTO-PAY FULL BALANCE PAY ON YOUR OWN SCHEDULE WITH ACCOUNT ON FILE WITH ACCOUNT ON FILE WITH ACCOUNT ON FILE WITH YOUR PREFERRED METHOD \*Payments are due at the end of each month. If we do not receive at least your minimum payment by the due date, we will charge your preferred payment account on file for the minimum payment due on the day following the due date. If you choose an auto-pay option, we will automatically charge your account, and you will not need to worry about managing due dates.

**I** Agree

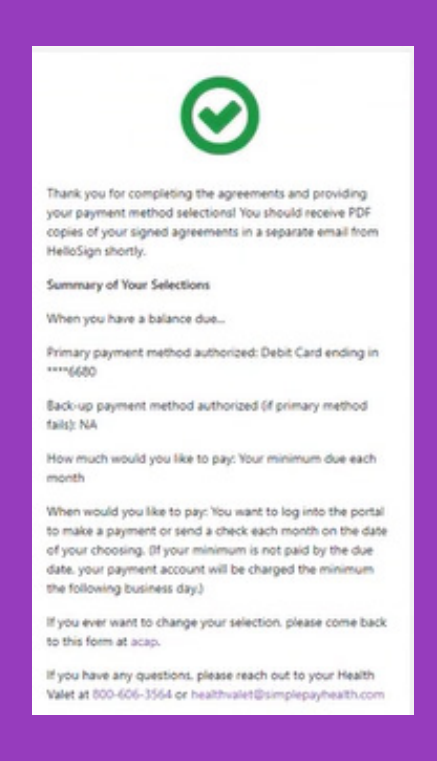

After you select 'I Agree', you will then be shown a screen similar to the example above that will show your selections. You will also receive an email confirmation with all of your selctions. This will confirm that you have fully completed the onboarding process.

If you do not receive a confirmation email please reach out to your Health Valet at HealthValet@simplepayhealth.com or 1-800-606-3564

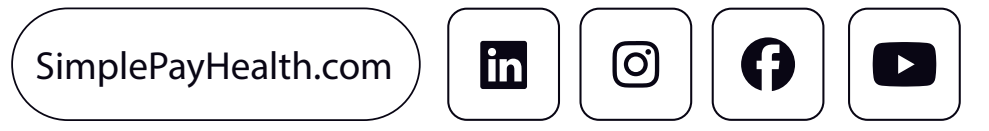